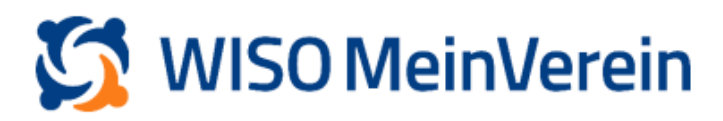

## :buhl

## Zuordnung einer Sammellastschrift

Rufen Sie die das gewünschte Bankkonto auf. Über das 3-Punkte-Menü des betroffenen Umsatzes wählen Sie Zuordnen aus.

| Kontokorrent | Q Sammel     | x                                                 | 🚔 × o                   | + BELEGE      |
|--------------|--------------|---------------------------------------------------|-------------------------|---------------|
| STATUS       | E DATUM      | NAME ZWECK                                        | BETRAG                  |               |
| 0            | 0 05.02.2025 | SEPA Sammel-Basisfastschrift mit 27 Lastschriften | 5.                      | 400,00 € 😐    |
|              |              |                                                   | ø <sup>₽</sup> Zuordnen |               |
|              |              |                                                   | Beieg erstelle          | en .          |
|              |              |                                                   | Als Umbuchu             | ing behandeln |

## Sie erhalten nun folgende Ansicht:

|                                     |                                                   | ×                   |  |  |  |  |  |
|-------------------------------------|---------------------------------------------------|---------------------|--|--|--|--|--|
| â                                   |                                                   | OFFEN               |  |  |  |  |  |
| SEPA Sammel-Basislastsch            | SEPA Sammel-Basislastschrift mit 27 Lastschriften |                     |  |  |  |  |  |
|                                     |                                                   | 5.400,00 €          |  |  |  |  |  |
| 🖬 + Erstellen                       | e <sup>€</sup> Zuordnen                           | 🕁 Umbuchen          |  |  |  |  |  |
| Welche Belege möchtest du zuordnen? |                                                   |                     |  |  |  |  |  |
| Q 5400,00                           | ×                                                 | Lastschriftenjobs 🗸 |  |  |  |  |  |
| DATUM                               | DB-NR. AN                                         | ZAHL BETRAG         |  |  |  |  |  |
|                                     |                                                   |                     |  |  |  |  |  |

An dieser Stelle ist es nun notwendig den Betrag aus dem Suchfeld zu löschen, damit der Lastschriftenjob angezeigt wird.

| Â                                                 |              |                  |          | O OFFEN      |   |  |
|---------------------------------------------------|--------------|------------------|----------|--------------|---|--|
| SEPA Sammel-Basislastschrift mit 27 Lastschriften |              |                  |          | 05.02.2025   |   |  |
|                                                   |              |                  | 5        | 5.400,00 €   |   |  |
| 🔓+ Erstellen                                      |              | 🖉 Zuordnen       |          | 🔩 Umbuchen   |   |  |
|                                                   | Welche Beleg | e möchtest du zu | uordnen? |              |   |  |
| <b>Q</b> Suchen                                   |              |                  | Lasts    | chriftenjobs |   |  |
| DATUM                                             | JOB-NR.      |                  | ANZAHL   | BETRA        | G |  |
| 03.02.2025                                        | 312          |                  | 27       | 5.400,00     | € |  |
|                                                   |              |                  |          |              |   |  |

| Summe                             | Noch offen 5.400,00 €       | Zugeordnet 0,00 €                   |         |          |                       |                  |
|-----------------------------------|-----------------------------|-------------------------------------|---------|----------|-----------------------|------------------|
| Abbrechen                         |                             | Zuordnen                            |         |          |                       |                  |
|                                   |                             |                                     | Su      | ımme     | Noch offen 5.400,00 € | Zugeordnet 5.400 |
| Mit Anwählen de startet der Proze | es Jobs und<br>ess. Je nach | Klick auf <i>Zuor</i><br>Belegmenge | Inen At | bbrechen |                       | Zuordr           |

dies einen Moment dauern.

Ein Hinweis noch: Damit der Job zugewiesen werden kann, müssen alle Belege dieses Jobs den Status offen haben